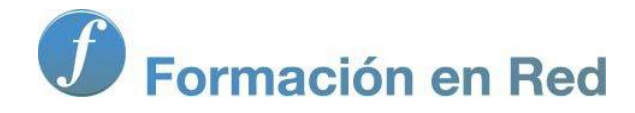

Ministerio de Educacion

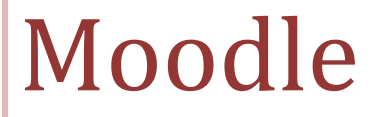

El calificador

Instituto de Tecnologías Educativas 2011

#### Contenido

| El calificador                              | 3  |
|---------------------------------------------|----|
| Acceder al calificador                      | 3  |
| El entorno del calificador                  | 5  |
| Panel Acciones                              | 6  |
| Categorías de calificación                  | 14 |
| Crear y asignar categorías                  | 14 |
| Las escalas de calificación                 | 19 |
| Las escalas                                 | 19 |
| Calificar tareas                            | 22 |
| Calificar diferentes tipos de tareas        | 24 |
| Calificar una Tarea No en línea             | 25 |
| Calificar una Tarea en línea                | 26 |
| Calificar Tarea Subida de archivo:          | 27 |
| Calificar Tarea Subida Avanzada de Archivos | 27 |
| La calificación rápida                      | 29 |

### El calificador

El calificador en Moodle funciona como un libro de calificaciones similar al que utiliza cualquier profesor/a como apoyo para sus clases. Se trata de una tabla en la que cada estudiante ocupa una fila y cada columna está destinada a una tarea o actividad evaluable. La última columna está destinada a registrar la calificación total del curso.

Todos aquellos recursos, cuestionarios y actividades (tareas, foros, wikis,...) que configures como calificables en tu curso, aparecerán integrados en dicho calificador. Como profesor/a editor/a podrás configurar y calificar cada una de estas tareas desde el propio calificador como veremos a continuación.

NOTA:

Las tres unidades básicas que componen el libro de calificaciones en Moodle son:

- 1. Las Categorías de calificación
- 2. Los Elementos de calificación
- 3. Las Calificaciones

#### Acceder al calificador

Puedes acceder al calificador de varias formas:

1. La primera vez que accedes al calificador, una vez creado el curso, tendrás que hacerlo

desde el menú lateral Administración. Haciendo clic sobre **Calificaciones** que aparece dentro de este bloque:

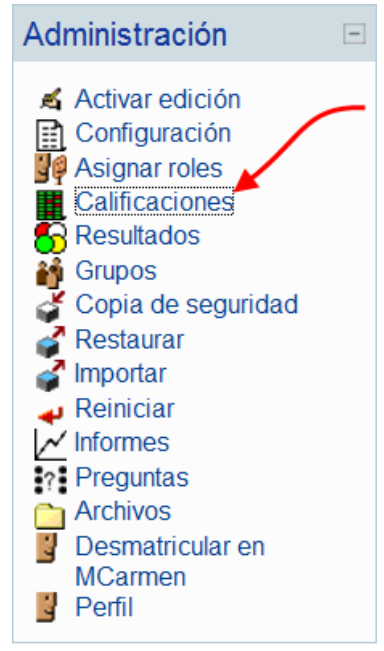

Al hacer clic sobre esta opción entrarás en el calificador general del curso, que en un principio aparecerá vacío si en el curso todavía no has creado ninguna tarea o actividad calificable.

Este será el aspecto que mostrará el calificador nada más crear tu curso:

| Seleccione una acci | ón 💌                |
|---------------------|---------------------|
|                     |                     |
|                     |                     |
|                     |                     |
| Nombre / Apellido 🕇 | 😿 Total del curso 📲 |
| Promodio general    |                     |

Observa que aparecen dos columnas, la destinada a los alumnos/as y la destinada a la calificación final del curso.

A medida que vayas creando las tareas, cuestionarios, o elementos calificables del curso éstos se irán integrando de forma automática en el calificador entre ambas columnas.

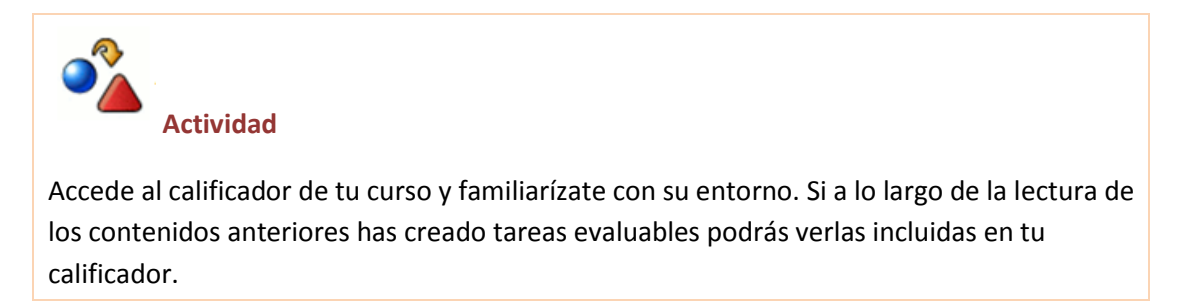

2. Una vez creadas las tareas podrás acceder al calificador desde cada una de ellas, haciendo clic sobre el enlace Ver tareas enviadas:

| Moodle-ITE ► Curso ► Tareas ►       | Presentación                                                                                                    | Actualizar Tarea        |
|-------------------------------------|----------------------------------------------------------------------------------------------------|-------------------------|
| Grupos separados Todos los particip | indes 💌                                                                                                    | Ver 397 tareas enviadas |
|                                     | Realiza las siguientes actividades de carácter obligatorio que la permitirán familiarizante con el auta virtual del curso.<br>Antes de comenzar lee con determinento la Guía de ayuda para la realización de la actividad previa que le ayudará a realizar las siguientes actividades.<br>A) Actualiza tu perfil:<br>Se trata de editar lu tícha de información Personal incluyendo algunos datos personales y todo aquello que nos quieras contar, ¿dónde trabajas?, ¿qué asignatura, etapa, área o<br>nivel imparte?, además deberás incluir una folo tuya para que nos vayamos conociendo. Revisa la configuración de lu coreo y recuerda que si lo tabilitas recibirás<br>comunicaciones y corroos del curso. En la Guía de ayuda para la realización de la tarea previa se explican claramente los diferentes tipos de suscripción a foros. En tu penfil<br>también podis conocer el nombre de tu tutoris y el upoe al que has asido asignado.<br>C) Haz una intervención en el foro de presentaciones "Cafetería" para presentante a tus compañeros y compañeros.<br>C) Envise un mensaje de presentación a tu tutoría utilizando la herramienta de correo interna. Envis un mensaje a tutoría para presentante hus primeras<br>impresiones en relación con el curso y las dificultades incicales que a hea encontrado con la navagación por el Alua virtual.<br>D) Aviso a tutoría desde la propia tares de presentación. A continuación comunica a tu tutoría que y has realizado las tres actividades anteriores configuración de parte informado entes informados mensa en enformado con la mensaje configuración de parte la faite informado entes de tores reales contes de presentación. A continuación comunica a tutoría que y has realizado las tres actividades anteriores configuración del parte informado entes inferences de terres de presentación. A continuación comunica a tutoría que y has realizado las tres actividades anteriores configuración del parte informado entes hares. Informado entes de presentación de parte hares anteriores de tarte informado de las tres de terres de presentación de parte informa |                         |
|                                     | durante el curso siempre deberás enviar tus actividades de evaluación utilizando la funcionalidad de las propias tareas y no a través del correo interno. *Si tienes alguna duda sobre la realización de esta tarea consulta la guía de ayuda para la realización de la actividad previa que aparece antes de esta tarea.                                                                                                    |                         |

Actividad

Accede al calificador desde cualquiera de las tareas que has incluido en tu curso.

3. Una vez iniciado el curso, también podrás acceder al calificador desde el bloque Actividad reciente, que muestra una relación de las últimas tareas enviadas. Haciendo clic sobre el nombre de la tarea accederás a la misma y desde ella, directamente al calificador, siguiendo el procedimiento indicado en el punto anterior:

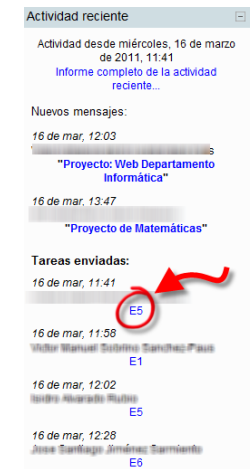

# 

Cuando accedas a través de una tarea, entrarás al calificador de dicha tarea, no al calificador general del curso. Para acceder al calificador general del curso deberás hacer clic en el enlace Ver todas las calificaciones del curso, que aparece en la parte superior derecha de la pantalla.

#### El entorno del calificador

| E CONTRACTOR DE LINE Instituto de Tecnologías Educativas                                   |                                                  |
|--------------------------------------------------------------------------------------------|--------------------------------------------------|
| TIC en Educación Infantil. Profundización : Vista: Calificador                             | Ira_                                             |
| Moodie-ITE ⊨ TIC_Infanti_Prof ⊨ Calificaciones ⊨ Vista ⊨ Calificador                       | Activar edición                                  |
| Seleccione una acción.                                                                     |                                                  |
| Grupos visibles Todos los participantes 2                                                  |                                                  |
| Página: 1 2 3 (Siguiente)                                                                  |                                                  |
| 4 Re to forward in the<br>Router / Justice + 4 Strate Date Date Date Date Date Date Date D | ≥ datos . IF — — — — — — — — — — — — — — — — — — |

En el entorno del calificador podemos observar los siguientes elementos:

- 1. Desplegable con la relación de acciones disponibles desde el calificador.
- 2. Selector de grupos
- 3. Botón de edición
- 4. Columna con el listado de alumnos/as
- 5. Relación de tareas y actividades evaluables
- 6. La última columna muestra la calificación final de la tarea.

## Recuerda:

Las acciones de calificación te permitirán a definir tus preferencias respecto de como se muestra el informe del calificador: calificación rápida, número de alumnos/as mostrados en el calificador, retroalimentación, etc.

#### **Panel Acciones**

A continuación explicaremos algunas de sus funcionalidades:

1. Desplegable con la relación de acciones disponibles desde el calificador:

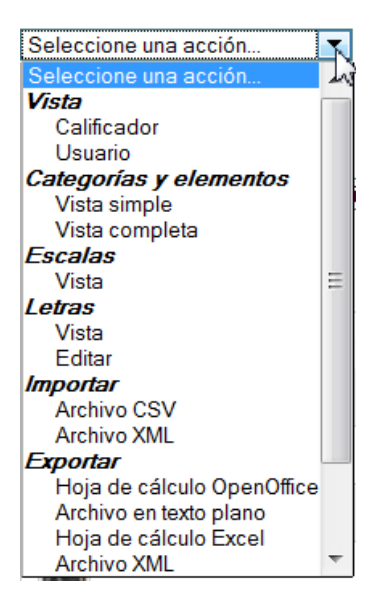

#### Vista

 Vista calificador: desde esta opción tendrás una vista general con todos los participantes y sus respectivas calificaciones en cada una de las actividades o tareas.

| GOBIERNO<br>DE ESPAÑA DE EDUCACIÓN                                                                                                    | ite Instit             | tuto de<br>ologías | Educati | ivas    |          |          |        |           |             |          |             |             |                   |                           |                     |
|----------------------------------------------------------------------------------------------------|------------------------|--------------------|---------|---------|----------|----------|--------|-----------|-------------|----------|-------------|-------------|-------------------|---------------------------|---------------------|
| TIC en                                                                                                    | Educación Infar        | ntil. Prof         | fundiza | ición : | Vista: ( | Califica | dor    |           |             |          |             |             |                   | Ir a                      |                     |
| Moodle-ITE ► TIC_Infantil_Prof ►                                                                                                    | Calificaciones ► Vista | I ► Califica       | ador    |         |          |          |        |           |             |          |             |             |                   |                           |                     |
| Seleccione una acción                                                                                                    |                        |                    |         |         |          |          |        |           |             |          |             |             |                   |                           |                     |
| Grupos visibles Todos los participant                                                                                                    | tes 💌                  |                    |         |         |          |          |        | Cal       | ificad      | or       |             |             |                   |                           |                     |
|                                                                                                    |                        |                    |         |         |          |          |        | Página: 1 | 2 3 (Sig    | guiente) |             |             |                   |                           |                     |
| Nombre / Apellido 🕇                                                                                                    | TIC en Educación Infan | i6I                | 🔊 E1 🖡  | 🖓 A2 🖡  | 🄊 E2 🖡   | 🖓 A3 🕸   | 🕼 E3 🖡 | V 🗛 🖡     | <b>€4 ↓</b> | 🖓 A5 🕸   | <b>€5  </b> | ଛ E Final √ | 🔊 Certificación 🖡 | 🔊 Modificación de datos 🖡 | 〒 Total del curso √ |
|                                                                                                    | Apto                   | 100.00             | Apto    | 98.00   | Apto     | 100.00   | Apto   | 100.00    |             |          |             |             |                   |                           |                     |
| Contrasta da la citada de la citada de la ci | Apto                   | 87,50              |         |         |          |          |        |           |             |          |             |             |                   |                           |                     |
| C International Print                                                                                                    | Apto                   |                    | Apto    | -       | -        |          |        |           |             |          |             | -           |                   |                           |                     |
| Con description                                                                                                    | Apto                   |                    | Apto    |         | Apto     |          | Apto   |           | Apto        |          | Apto        | Apto        | Certifica         |                           |                     |
| *                                                                                                    | Apto                   | 88.75              | Apto    | 98.00   | Apto     | 96.67    | Apto   | 100.00    | Apto        | 90,00    | Apto        | Apto        | Certifica         |                           |                     |
|                                                                                                    | Apto                   |                    |         |         |          |          |        |           |             |          |             |             |                   |                           |                     |
| And the American Street                                                                                                    | Apto                   | 98,75              | Apto    | 96,00   | Apto     | 100.00   | Apto   | 95.00     | No apto     |          |             |             |                   |                           |                     |
|                                                                                                    | Apto                   |                    | Apto    |         |          |          |        |           |             |          |             |             |                   |                           |                     |

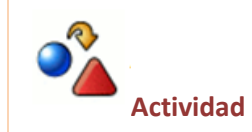

Activa la acción Vista calificador para ver una vista general del calificador.

• Vista usuario: desde esta opción podrás ver el calificador de un único usuario. Para seleccionar el usuario concreto deberás desplegar la flecha que aparece en la parte superior derecha de la pantalla.

| oodle-ITE ► TIC_Infantil_Prof ► Calificaciones ► Vis | ta ⊫ Usuario                      |              |                        |            |       |                   | II do                                 |  |
|------------------------------------------------------|-----------------------------------|--------------|------------------------|------------|-------|-------------------|---------------------------------------|--|
| eleccione una acción                                 |                                   |              |                        |            |       |                   |                                       |  |
|                                                      |                                   | Usua         | ario                   |            |       |                   |                                       |  |
| upos visibles Todos los participantes                |                                   |              |                        |            |       |                   | Seleccionar todos o un usuario Elegir |  |
|                                                      | Elemento de calificación          | Calificación | Rango                  | Porcentaje | Rango | Retroalimentación |                                       |  |
|                                                      | TIC en Educación Infantil. Profun | dización     |                        |            |       |                   |                                       |  |
|                                                      | Presentación                      | 5            | No apto-Apto           | -          | -     |                   |                                       |  |
|                                                      | A1                                | •            | 0,00-100,00            |            | •     |                   |                                       |  |
|                                                      | S E1                              | 10           | No apto-Apto           | -          | 8     |                   |                                       |  |
|                                                      | P A2                              |              | 0,00-100,00            | -          | -     |                   |                                       |  |
|                                                      | 80 E2                             | -            | No apto-Apto           | -          | -     |                   |                                       |  |
|                                                      | M A3                              | •            | 0,00-100,00            | •          | •     |                   |                                       |  |
|                                                      | \$ E3                             | -            | No apto-Apto           | -          | -     |                   |                                       |  |
|                                                      | M 44                              | -            | 0.00-100.00            | -          | -     |                   |                                       |  |
|                                                      | 30 E4                             |              | No apto-Apto           | •          | •     |                   |                                       |  |
|                                                      | MA8                               |              | 0,00-100,00            | *          | •     |                   |                                       |  |
|                                                      | SD E5                             | •            | No apto-Apto           | -          | *     |                   |                                       |  |
|                                                      | So E Final                        | -            | No apto-Apto           | -          | -     |                   |                                       |  |
|                                                      | SD Centricación                   | •:           | No certifica-Certifica | *          | *     |                   |                                       |  |
|                                                      | Modificación de datos administra  | ENOS -       | 2                      | *.         |       |                   |                                       |  |

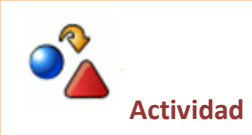

Activa la acción Vista Usuario para ver el calificador de un usuario concreto.

- Informe de resultados. El informe de los resultados permite al profesorado hacer el seguimiento del progreso de los estudiantes.
- El informe general muestra las calificaciones globales de todos los cursos dónde está matriculado un estudiante.

#### **Categorías y elementos**

• Vista simple: desde esta opción podrás ver todos los elementos que componen el calificador y además tendrás la posibilidad de configurarlos utilizando las funcionalidades que aparecen en zona derecha de la pantalla.

| IC en Educación Infantil. Profundización : Catego                 | rias y elementos: Vista simple            |                                     |        |                  |              |                  | Ir a |  |
|-------------------------------------------------------------------|-------------------------------------------|-------------------------------------|--------|------------------|--------------|------------------|------|--|
| Moodle-ITE  TIC_Infantil_Prof  Calificaciones  Categorias y eleme | entos 🕨 Vista simple                      |                                     |        |                  |              |                  |      |  |
| Seleccione una acción                                             |                                           |                                     |        |                  |              |                  |      |  |
|                                                                   | Editar                                    | Categorías: Vista                   | simp   | le               |              |                  |      |  |
|                                                                   | Nombre                                    | Agregación 🛞                        | Weight | Calif.<br>máx.   | Acciones     | Seleccionar      |      |  |
|                                                                   | TIC en Educación Infantil. Profundización | Media ponderada de calificaciones 💌 |        | -                | 4 <b>*</b> 3 | Todos<br>Ninguno |      |  |
|                                                                   | Presentación                              | •/                                  | 0.0000 | Apto (2)         | 48=0         |                  |      |  |
|                                                                   | P A1                                      | *                                   | 0.0000 | 100,00           | 48 * 8       | 100              |      |  |
|                                                                   | 8) E1                                     | 8                                   | 0.0000 | Apto (2)         | 43×0         | 10               |      |  |
|                                                                   | P. A2                                     | 8),                                 | 0.0000 | 100,00           | 14 S = 0     |                  |      |  |
|                                                                   | E2                                        |                                     | 0.0000 | Apto (2)         | 48×8         | 10               |      |  |
|                                                                   | P1 A3                                     | 8                                   | 0.0000 | 100,00           | 48*8         | ED               |      |  |
|                                                                   | 🔊 E3                                      | 2                                   | 0.0000 | Apto (2)         | 48.0 8       | 10               |      |  |
|                                                                   | P A4                                      | 25                                  | 0.0000 | 100,00           | 4 2 × A      | 100              |      |  |
|                                                                   | 80 E4                                     | s                                   | 0.0000 | Apto (2)         | 4 2 × 2      |                  |      |  |
|                                                                   | P. A5                                     | 5).                                 | 0.0000 | 100,00           | 1 2 × 3      | 100              |      |  |
|                                                                   | 8 E5                                      | *                                   | 0.0000 | Apto (2)         | 4 8 * à      | 100              |      |  |
|                                                                   | E Final                                   | 8                                   | 0.0000 | Apto (2)         | 4 8 m à      | E                |      |  |
|                                                                   | S Certificación                           | -                                   | 0.0000 | Certifica<br>(2) | 68.0 8       | ED               |      |  |
|                                                                   | S Modificación de datos administrativos   |                                     | 0.0000 | 100,00           | **~*         |                  |      |  |
|                                                                   | F Total del curso                         | ÷                                   |        | 100,00           | H • A        |                  |      |  |

Desde esta vista puedes configurar las tareas: el peso, acceder a su edición, modificar el lugar que ocupan en el calificador, podrás ocultarlas y bloquearlas utilizando los iconos asignados en la columna acciones:

🛋 🖡 🕷 🔒

# NOTA Este icono te permite mostrar u ocultar calificaciones al alumno/a en el calificador. La tarea sigue estando visible en el curso pero no se muestra visible para el alumno/a en el calificador. También te permite lo contrario, tener una tarea oculta en la página principal del curso, pero visible en el calificador. Esto puede ser útil para tareas que han finalizado, se ocultan en el flujo del curso pero sus calificaciones permanecen visibles en el calificador.

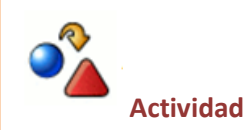

Utiliza los iconos del calificador asociados a cada tarea: organiza, edita, oculta o bloquea alguna tarea y observa cómo estas acciones afectan al calificador.

• Vista completa: esta opción te ofrece una vista completa del calificador:

| > DC_MaduL_Prof > Calificaciones > Categorias y elementos > Vista completa         sa accón.         Nombre       Agregación ()         Meight ()       Calif.máx.       Calif.máx.         Calif.cación Mineti. Publicación       Meight ()       Calif.máx.       Calif.máx.         m Edicación Mineti. Publicación       Meight ()       Calif.máx.       Calif.máx.       Calif.máx.         m Edicación Minetil. Publicación       Meight ()       Calif.máx.       Calif.máx.       Calif.máx                                                                                                    | Selecc<br>Tod<br>Ning |
|----------------------------------------------------------------------------------------------------|-----------------------|
| Agregación (Metal: Protuntización       Agregación (Metal: Protuntización       Agregación (Metal: Protuntización       Agregación (Metal: Protuntización       Agregación (Metal: Protuntización       Agregación (Metal: Protuntización       Mathemar (Metal: Protuntización       Mathemar (Metal: Protuntización <t< th=""><th>Selecc</th></t<>                                                                                                    | Selecc                |
| Editar Categorias: Vista completa         Nombre       Agregación (massile)       Melgin (massile)       Agregation (massile)       Agregation (massile)       Melgin (massile)       Melgin (massi                                                                                                    | Selecc<br>Tod<br>Ning |
| Nombre         Agregation         Weight         Calls         Agregation         Agregation         Mantemer         Mantemer                                                                                                    | Selecc<br>Tod<br>Ning |
| Im Educación Infantil. Profundazación         Image: Contraction Infantil. Profundazación         Image: Contraction Infantilitit. Profundazación         Image: Contr | Tod<br>Ning           |
| sentación         80000         Apto (2)         -         -         10000         Apte a)           -         80000         100.00         -         -         -         10000         6,0000         4,4 * a)                                                                                                    |                       |
| - [0.000 100,00 1.000 0.0000 🛋 📽 👁 🛆                                                                                                    | _                     |
|                                                                                                    |                       |
| - 0.0000 Apto (2) 1.0000 K - 4.2 * à                                                                                                    |                       |
| - 0.0000 100.00 1.0000 K                                                                                                    |                       |
| - 0.0000 Apto (2) I.0000 0.0000 🛋 📽 🛦                                                                                                    |                       |
| - 10,000 I.0000 6,000 <b>s</b> a a                                                                                                    |                       |
| - 0.0000 Apto (2) 1.0000 0.0000 ≰ 🕯 🔺                                                                                                    |                       |
| - 20000 100.00 I 10000 A a a a                                                                                                    |                       |
| - 0.0000 Apto (2) 1.0000 K 2 - A                                                                                                    |                       |
| - 0.0000 100.00 <u>10000</u> 0.0000 K - •                                                                                                    |                       |
| - 0.0000 Apto (2) 1.0000 Matter à                                                                                                    |                       |
| inal - 80000 Açto (2) 10000 60000 K & 2 = a                                                                                                    |                       |
| tificación - 8.0000 Centifica (2) 1.0000 K at a a                                                                                                    | 1                     |
| dificación de datos administrativos - 100.000 100.00 10000 00000 🗶                                                                                                    |                       |
| dificación de datos administrativos                                                                                                    |                       |

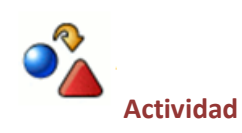

Activa la acción Vista simple o completa del calificador y observa los cambios que se producen en el mismo.

#### Escalas

• Vistas. La opción escalas te muestra una pantalla con la relación de todas las escalas de evaluación disponibles en el curso:

| lucación Infantil. Profundización : Escalas: Escalas del curso                                     |                        | Ira   |        |
|----------------------------------------------------------------------------------------------------|------------------------|-------|--------|
| ► TIC_Infantil_Prof ► Calificaciones ► Escalas ► Escalas del curso                                 |                        |       |        |
| na acción                                                                                          |                        |       |        |
|                                                                                                    | Escalas del curso      |       |        |
|                                                                                                    | Escalas personalizadas |       |        |
| Escala                                                                                             |                        | Usado | Editar |
| Certificación<br>Certifica, No certifica                                                           |                        | No    | ≪ ×    |
|                                                                                                    | Escalas estándar       |       |        |
| Escala                                                                                             |                        | Usado | Editar |
| Vias de conocimiento separadas y conectadas<br>Nuy individualista, Término medio, Muy comunicativo |                        | Si    |        |
| Actividades obligatorias<br>Superado, No superado                                                  |                        | Si    |        |
| Escalas Papi<br>Anto, No Anto, Anto condicionado                                                   |                        | Si    |        |
| Escalas ITE                                                                                        |                        | Si    |        |
| Certificación<br>No certifica Certifica                                                            |                        | Si    |        |
| Escala ITE 2011                                                                                    |                        | Si    |        |
| Certificación<br>Certifica, No certifica                                                           |                        | SI    |        |
| Superada No superada                                                                               |                        | S     |        |

Desde este apartado, como administrador podrás también crear nuevas escalas de valoración haciendo clic en el botón Agregar una nueva escala.

# NOTA

En otro apartado de este módulo te explicaremos cómo crear escalas personalizadas para tu curso.

#### Letras

Desde este apartado puedes ver las opciones de calificación con letras y acceder a la edición de las mismas:

• Vistas

#### Letras de calificación

| Más alta | Más baja | Letra |
|----------|----------|-------|
| 100,00 % | 93,00 %  | A     |
| 92,99 %  | 90,00 %  | A-    |
| 89,99 %  | 87,00 %  | B+    |
| 86,99 %  | 83,00 %  | В     |
| 82,99 %  | 80,00 %  | В-    |
| 79,99 %  | 77,00 %  | C+    |
| 76,99 %  | 73,00 %  | C     |
| 72,99 %  | 70,00 %  | C-    |
| 69,99 %  | 67,00 %  | D+    |
| 66,99 %  | 60,00 %  | D     |
| 59,99 %  | 0,00 %   | F     |

• Editar

Desde aquí puedes cambiar las letras o símbolos usados para representar un rango de calificación y el límite del porcentaje por encima del cual se asignará una letra a las calificaciones (también podrás utilizar otro tipo de escalas, por ejemplo Insuficiente, Suficiente, Bien, Notable y Sobresaliente, en lugar de letras.)

Finalmente deberás hacer clic en el "Guardar cambios" que puedes ver en la parte inferior de la pantalla.

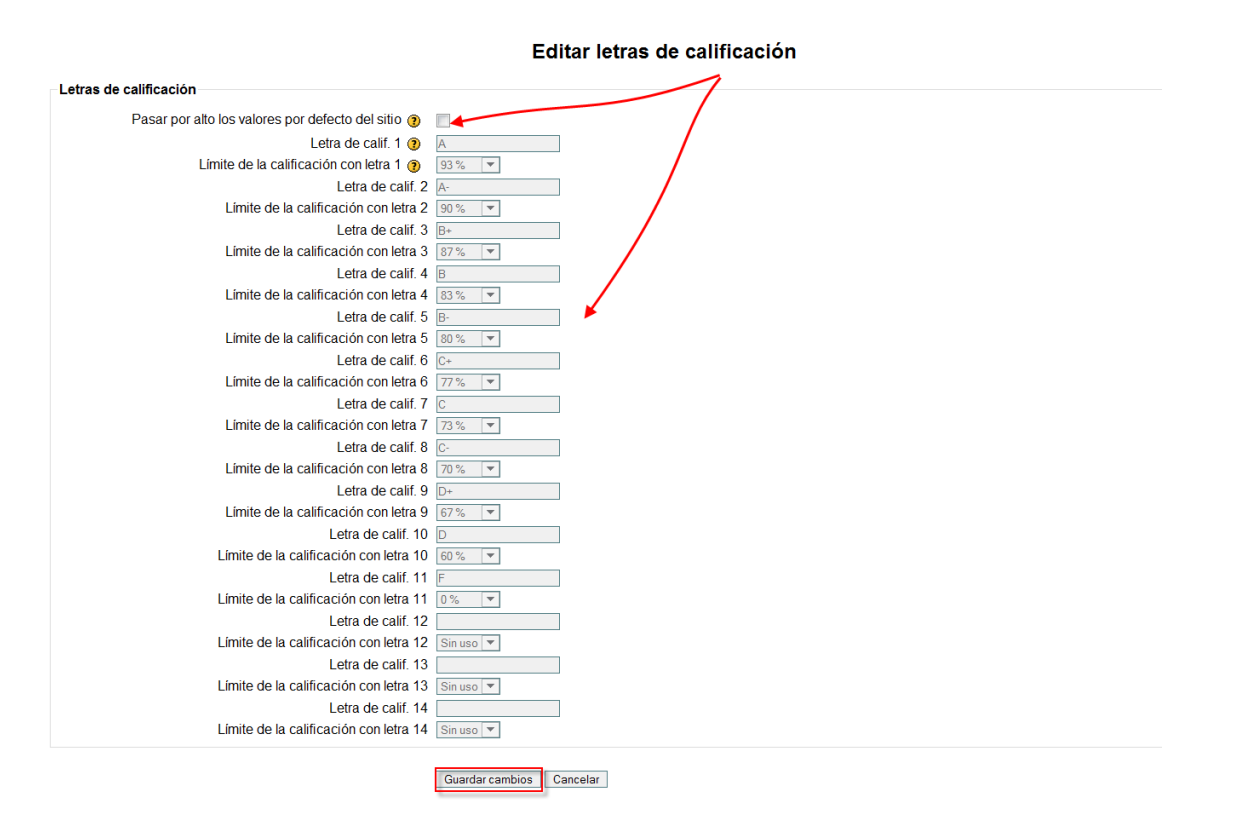

#### Importar

Esta opción te permite importar calificaciones desde un archivo externo en dos formatos:

Archivo CSV

| Importar archivo                |                                            |
|---------------------------------|--------------------------------------------|
| Archivo (Tamaño máximo: 250Mb)* | Examinar.                                  |
| Codificación                    | UTF-8                                      |
| Separador                       | © Tabulador                                |
| Escalas de texto                | Si 💌                                       |
| Previsualizar filas             |                                            |
|                                 |                                            |
|                                 | Subir calificaciones                       |
|                                 | En este formulario hay campos obligatorios |

Archivo XML

| Seleccione una acción | Importar XML                                                                                 |  |
|-----------------------|----------------------------------------------------------------------------------------------|--|
| Importar              | ivo                                                                                          |  |
|                       | Importar retroalimentación Archivo (Tamaño máximo: 250Mb) Examinar-<br>URL de archivo remoto |  |
|                       | Subir calificaciones                                                                         |  |

#### Exportar

Exportar te permite extraer los datos del calificador a un archivo externo en diversos formatos:

- Exportar a hoja de cálculo de OpenOffice:
- Exportar a archivo de texto plano
- Exportar a archivo Excel
- Exportar a archivo XML

| Seleccione una acción     |                                                      |                                       |
|---------------------------|------------------------------------------------------|---------------------------------------|
|                           |                                                      | Exportar a Hoia de cálculo OpenOffice |
|                           |                                                      | Exportar a rioja de calculo openomice |
| Grupos visibles Todos los | participantes                                        |                                       |
|                           | Opciones                                             |                                       |
|                           | ·                                                    |                                       |
|                           | incluir retroalimentacion en la exportacion          |                                       |
|                           | Previsualizar filas                                  |                                       |
|                           | Forma de mostrar exportacion de calificaciones       | Real V                                |
|                           | Puntos decimales en la exportación de calificaciones |                                       |
|                           | Elementos de calificación a incluir                  |                                       |
|                           | Presentación                                         |                                       |
|                           | A1                                                   |                                       |
|                           | E1                                                   |                                       |
|                           | A2                                                   |                                       |
|                           | E2                                                   |                                       |
|                           | A3                                                   |                                       |
|                           | E3                                                   |                                       |
|                           | A4                                                   |                                       |
|                           | E4                                                   |                                       |
|                           | A5                                                   |                                       |
|                           | F5                                                   |                                       |
|                           | E Final                                              |                                       |
|                           | Cortificación                                        |                                       |
|                           | Modificación de datos administrativos                |                                       |
|                           | Total dal cureo                                      |                                       |
|                           | i otar dei cuiso                                     | Colossioner tedeo/signups             |
|                           |                                                      |                                       |
|                           |                                                      |                                       |
|                           |                                                      | Enviar                                |

Los pasos para exportar las calificaciones de un curso son los siguientes:

- Selecciona el formato de exportación.
- Completa las opciones requeridas.
- Determina si deseas exportar las calificaciones de todos los participantes o de un grupo en concreto.
- Selecciona los elementos de calificación que deseas incluir. Observa que los números de ID de todas las actividades son necesarios para la exportación del

archivo en XML. Un número de ID puede ser encontrado en los ajustes comunes del módulo para cada actividad.

- Haz clic en el botón Envío.
- Comprueba en la vista previa todos los datos y a continuación haz clic en el botón Descargar

Actividad

Exporta tu calificador a cualquier de los formatos disponibles siguiendo los pasos descritos anteriormente.

#### Otras acciones:

 Selector de grupos. Este selector te muestra todos los grupos disponibles en el curso, en el caso de que la configuración global del curso sea la de Grupos visibles. Como profesor/a deberás seleccionar tu grupo antes de proceder a efectuar tu calificación, pero podrás visualizar las calificaciones del resto de los grupos.

| Grupos visibles | Todos los participantes |
|-----------------|-------------------------|
|                 | Todos los participantes |
|                 | Grupo A.                |
|                 | Grupo B.                |
|                 | Grupo C.                |
|                 | Grupo D.                |
|                 | Grupo E.                |
|                 | Grupo F.                |
|                 | Grupo G.                |

2. Desde la vista de administrador puedes ver el botón Activar Edición que permite acceder a la configuración del calificador

| Activar edición |
|-----------------|
| <br>2           |
| <br>45          |

La vista del calificador desde el modo de edición será la siguiente:

| E COMPANDA MENEROSAN IL Instituto de Tecnologias Educativas          |                                                                   |        |                       |       |                       |        |                       |        |                       |        |                       |                       |                       |              |
|----------------------------------------------------------------------|-------------------------------------------------------------------|--------|-----------------------|-------|-----------------------|--------|-----------------------|--------|-----------------------|--------|-----------------------|-----------------------|-----------------------|--------------|
| TIC en Educación Infantil. Profundización : Vista: Calificador 🔹 🔹 💌 |                                                                   |        |                       |       |                       |        |                       |        |                       |        |                       |                       |                       |              |
| Moode:ITE > TIC_Infanti_Prof > Calificaciones > Vista > Calificador  |                                                                   |        |                       |       |                       |        |                       |        |                       |        |                       |                       |                       |              |
| Seleccione una acción                                                |                                                                   |        |                       |       |                       |        |                       |        |                       |        |                       |                       |                       |              |
|                                                                      | Calificador                                                       |        |                       |       |                       |        |                       |        |                       |        |                       |                       |                       |              |
| Grupos visibles Todos los participa                                  | Grupos visibles Todos los partopantes 💌 Página: 1 2 3 (Siguiente) |        |                       |       |                       |        |                       |        |                       |        |                       |                       |                       |              |
|                                                                      | TIC en Educación Infanti                                          |        | () - P                |       | () - B                | Durk   | () - B                |        | () P                  | Durb   | () -                  | d an alt              | dia an a b            | <b>A</b>     |
| Nombre / Apellido T<br>Controles                                     | Presentación 4                                                    | M VIA  | 4 4                   | V ~24 | <u> </u>              | V      | <u> </u>              | V      | 4 4                   | V 1004 | <u> </u>              | A EPHAN               | Centroscion 4         | Modificación |
|                                                                      | Apto                                                              | 100,00 | Apto                  | 98,00 | Apto 💌                | 100,00 | Apto                  | 100,00 | No hay calificación 💌 |        | No hay calificación 💌 | No hay calificación 💌 | No hay calificación 💌 |              |
|                                                                      | Apto                                                              | 87,50  | No hay calificación 💌 | 4     | No hay calificación 💌 | 4      | No hay calificación 💌 |        | No hay calificación 💌 |        | No hay calificación 💌 | No hay calificación 💌 | No hay calificación 💌 |              |
|                                                                      | Apto                                                              |        | Apto                  | 4     | No hay calificación 💌 | -      | No hay calificación 💌 |        | No hay calificación 💌 |        | No hay calificación 💌 | No hay calificación 💌 | No hay calificación 💌 |              |
|                                                                      | Apto                                                              |        | Apto                  | 4     | Apto 💌                | *      | Apto                  |        | Apto 💌                |        | Apto                  | Apto                  | Cenifica 💌            |              |
| *                                                                    | Apto 💌                                                            | 86,75  | Apto                  | 98,00 | Apto 💌                | 96,67  | Apto 💌                | 100,00 | Apto                  | 90,00  | Apto                  | Apto                  | Cerifica 💌            |              |

Desde esta pantalla el profesor/a con permisos de edición puede modificar y configurar cada una de las entradas del calificador.

- 1. Columna con el listado de alumnos/as. En esta columna aparece la relación de todos los estudiantes matriculados en el curso.
- 2. Relación de tareas y actividades evaluables. Todas las tareas y actividades calificables aparecerán a continuación en distintas columnas.
- 3. La última columna muestra la calificación final del curso.

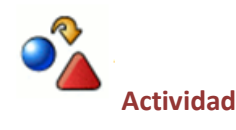

Accede al modo de edición de tu calificador y observa su entorno para familiarizarte con él.

#### Categorías de calificación

Las calificaciones se pueden organizar dentro de categorías de calificación. Esta es una funcionalidad muy útil, ya que nos permitirá organizar las diversas tareas o actividades evaluables de un curso dentro de un criterio de clasificación por categorías. Por ejemplo, las diversas tareas, cuestionarios y actividades calificables que componen o integran una evaluación. Es posible crear categorías que a su vez contengan otras categorías pero los elementos de calificación únicamente pueden pertenecer a una sola categoría. Todas las categorías y elementos de calificación incluidos en un curso pertenecen a una misma categoría única y permanente: la categoría de curso.

#### Crear y asignar categorías

A continuación vamos a ver cómo crear y asignar categorías en un curso.

Para crear una categoría de calificación:

1. Entra al calificador y activa la opción Activar Edición

Activar edición

2. A continuación despliega el menú de acciones y selecciona Editar > Categorías y elementos desde el menú desplegable del libro de calificaciones.

| Seleccione una acción         |
|-------------------------------|
| Seleccione una acción         |
| Vista                         |
| Calificador                   |
| Informe de resultados         |
| Informe general               |
|                               |
| Categorias y elementos        |
| Vista simple                  |
|                               |
| Vista                         |
| Resultados                    |
| Resultados usados en el curso |
| Editar resultados             |
| Letras                        |
| Vista                         |
| Editar                        |
| Importar                      |
| Archivo CSV                   |
| Archivo XML                   |
| Exportar                      |
| Hoja de cálculo OpenOffice    |
| Archivo en texto plano        |
| Hoja de cálculo Excel         |
| Archivo XML                   |
| Configuración                 |
| Curso                         |
| Mis preferencias              |
| Calificador                   |

3. Configura el curso para que las calificaciones finales sean resultado de hacer la media entre todas notas de cada evaluación y a continuación haz clic en el botón "Añadir categoría" que puedes ver en la parte inferior de la página.

## Editar Categorías: Vista simple

| Nombre                                                                          | Agregación 🍞            | Weight<br>? | Calif.<br>máx. | Acciones | Seleccionar      |  |  |  |
|---------------------------------------------------------------------------------|-------------------------|-------------|----------------|----------|------------------|--|--|--|
| Curso                                                                           | Media de calificaciones | •           | -              | zí 🕸 🔒   | Todos<br>Ninguno |  |  |  |
| $ar{x}$ Total del curso                                                         | -                       |             | 100,00         | 🖩 🛎 🔒    |                  |  |  |  |
| Guardar cambios                                                                 |                         |             |                |          |                  |  |  |  |
| Añadir categoría Agregar elemento de calificación Agregar elemento de resultado |                         |             |                |          |                  |  |  |  |

4. Pon un nombre a la categoría de calificación y establece los ajustes apropiados a la categoría que has creado. Para ello debes hacer clic en el botón "Mostrar características avanzadas". Cuando termines haz clic en el botón "Guardar los cambios". Observa la imagen siguiente:

|                                        | Categoria nueva                             |                |
|----------------------------------------|---------------------------------------------|----------------|
| Categoría de calificación actual:      |                                             | *              |
| Nombre de la categoría*                | Primara evaluación                          | *_ Ocultar Ava |
| Agregación @                           | Media ponderada de calificaciones           |                |
| Agregar sólo calificaciones no vacías* |                                             |                |
| Incluir resultados en agregación* ()   |                                             |                |
| Agregar subcategorías incluventes* ()  |                                             |                |
| Mantener la más alta* 🗿                | Ninguno 🔻                                   |                |
| Descartar la más baja* 🧿               | Ninguno 🔽                                   |                |
|                                        |                                             |                |
| Elemento de calificación               |                                             |                |
|                                        | <b>*</b>                                    | * Ocultar Ava  |
| Nombre del elemento                    | Primera evaluación                          |                |
| Info elemento* 📀                       |                                             |                |
| Número ID* 👔                           |                                             |                |
| Tipo de calificación 📀                 | Valor 💌                                     |                |
| Escala 👔                               | No usar escala                              |                |
| Calif. máxima 👔                        | 10                                          |                |
| Calif. mínima 👩                        | 0                                           |                |
| Calificación para aprobar* 👔           | 0                                           |                |
| Modo de mostrar calificación* 👔        | Valor por defecto (Real)                    |                |
| Puntos decimales globales* 👩           | Valor por defecto (2)                       |                |
| Ocultar 👔                              |                                             |                |
| Ocultar hasta* 👔                       | 7 • abril • 2011 • 09 • 50 • • Deshabilitar |                |
| Bloquear 🕐                             |                                             |                |
| Bloquear desde* 👔                      | 7 • abril • 2011 • 09 • 50 • 🕫 Deshabilitar |                |
|                                        |                                             |                |

En el ejemplo que veremos a continuación vamos a crear tres categorías para nuestro curso: Primera evaluación, Segunda evaluación y Tercera evaluación. Seleccionaremos como estrategia de puntuación para cada una de ellas la de Media Ponderada de Calificaciones y no incluiremos las calificaciones vacías. Es decir, un elemento no calificado se contabilizará como 0. Como calificación máxima pondremos 10 y como mínima 0.

Una vez creadas las categorías, deberán crearse cada una de las tareas calificables del curso y asignar cada tarea a la evaluación o categoría correspondiente.

Para mover cada tarea a la categoría que le corresponde utilizaremos el icono flechas  $\clubsuit$ . Una vez situada cada tarea en su categoría se asignan los "pesos" o porcentajes de puntuación para cada tarea (columna Weight).

## NOTA:

Seleccione un

Observa que en nuestro ejemplo hemos establecido que la nota final de cada evaluación se calculará con la media ponderada pero para la calificación final del curso se aplicará la media aritmética de las tres evaluaciones.

Una vez creadas y asignadas cada tarea a su categoría, el calificador se mostrará de la siguiente forma:

| Nombre                           | Agregación 🝞                        | Weight<br>? | Calif.<br>máx. | Acciones         | Selecciona       |
|----------------------------------|-------------------------------------|-------------|----------------|------------------|------------------|
| Curso                            | Media de calificaciones             |             | -              | £ * 🔒            | Todos<br>Ninguno |
| Primera evaluación               | Media ponderada de calificaciones 💌 |             | -              | ≪ X II ∞ 🔒       | Todos<br>Ninguno |
| 🔊 Lectura                        | -                                   | 10,0000     | 5,00           | 🛋 🕸 📽 🕼          |                  |
| 🔊 Trabajo                        | -                                   | 30,0000     | 10,00          | 🛋 🕸 🛎 🔒          |                  |
| 🖸 Test                           | -                                   | 10,0000     | 10,00          | 🛋 🕸 🛎 🔒          |                  |
| 🛞 Examen primera evaluación      | -                                   | 50,0000     | 10,00          | 🛋 🕸 🛎 🔒          |                  |
| $ar{x}$ Primera evaluación       | -                                   |             | 10,00          | 🖩 🛎 🔒            |                  |
| C Segunda evaluación             | Media ponderada de calificaciones   |             | -              | 🛋 🗙 🖡 🛎 🔒        | Todos<br>Ninguno |
| 🔊 Trabajo                        | -                                   | 30,0000     | 10,00          | 🛋 🕸 🛎 🔒          |                  |
| 🔊 Investiga                      | -                                   | 20,0000     | 10,00          | 🛋 🕸 🛎 🔒          |                  |
| 🐞 Examen segunda evaluación      | -                                   | 50,0000     | 10,00          | 🛋 🕸 🛎 🔒          |                  |
| $ar{\chi}$ Segunda evaluación    | -                                   |             | 10,00          | 🗐 🛎 🔒            |                  |
| Tercera Evaluación               | Media ponderada de calificaciones   |             | -              | 🛋 🗙 🖡 🛎 🔒        | Todos<br>Ninguno |
| 💫 Actividades 20 a 25            | -                                   | 30,0000     | 10,00          | £ \$ <b>\$</b> } |                  |
| 🔊 Reflexiona                     | -                                   | 20,0000     | 10,00          | 🛋 🕸 🛎 🔒          |                  |
| 💫 Examen tercera evaluación      | -                                   | 50,0000     | 10,00          | a 1 🕸 🔒          |                  |
| $ar{m{\chi}}$ Tercera evaluación | -                                   |             | 10,00          | 🖩 🕸 🔒            |                  |
| Fotal del curso                  | -                                   |             | 10,00          | <b>■ </b>        |                  |

#### Editar Categorías: Vista simple

Cuando termines no olvides Guardar los cambios.

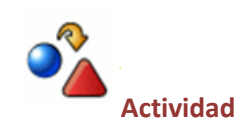

Crea tres categorías para tu curso que se llamen Primera, segunda y tercera evaluación. A continuación asigna a cada evaluación las tareas correspondientes utilizando el botón Mover del calificador.

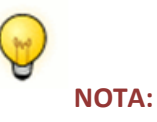

Recuerda que puedes editar, mover, ocultar o bloquear las tareas o las categorías del calificador utilizando los iconos

#### 🛋 🖡 🛎 🔒

Las acciones mover, ocultar y bloquear de esta vista solo afectan al calificador no a la tarea en el contexto del curso.

Moodle calculará de forma automática cada una de las puntuaciones obtenidas y así lo reflejará en el calificador del alumno/a:

| Elemento de calificación             | Elemento de calificación Calificación Rango Porcentaje Rango Retroalimentación |            |          |     |                                                                |  |  |  |  |
|--------------------------------------|--------------------------------------------------------------------------------|------------|----------|-----|----------------------------------------------------------------|--|--|--|--|
| 🗀 Curso                              |                                                                                |            |          |     |                                                                |  |  |  |  |
| Primera evaluación                   |                                                                                |            |          |     |                                                                |  |  |  |  |
| 🔊 Lectura                            | 4,00                                                                           | 0,00-5,00  | 80,00 %  | 2/2 | Muy bien, aunque debes esforzarte un poco más                  |  |  |  |  |
| 🔊 Trabajo                            | 7,00                                                                           | 0,00–10,00 | 70,00 %  | 2/2 | Debes esforzarte un poco más                                   |  |  |  |  |
| Test                                 | 10,00                                                                          | 0,00-10,00 | 100,00 % | 1/2 |                                                                |  |  |  |  |
| Examen primera evaluación            | 10,00                                                                          | 0,00–10,00 | 100,00 % | 1/2 | Muy bien. Sigue así.                                           |  |  |  |  |
| $\overline{\chi}$ Primera evaluación | 8,90                                                                           | 0,00–10,00 | 89,00 %  | 1/2 |                                                                |  |  |  |  |
| Segunda evaluación                   |                                                                                |            |          |     |                                                                |  |  |  |  |
| s Trabajo                            | 9,00                                                                           | 0,00–10,00 | 90,00 %  | 1/2 | Muy bien pero te ha faltado citar las fuentes.                 |  |  |  |  |
| 🔊 Investiga                          | 10,00                                                                          | 0,00–10,00 | 100,00 % | 1/2 | Muy bien. Una acertada investigación                           |  |  |  |  |
| Examen segunda evaluación            | 5,00                                                                           | 0,00–10,00 | 50,00 %  | 2/2 | Has confundido los conceptos. Lee de nuevo los contenidos      |  |  |  |  |
| $\overline{\chi}$ Segunda evaluación | 7,20                                                                           | 0,00–10,00 | 72,00 %  | 1/2 |                                                                |  |  |  |  |
| Tercera Evaluación                   |                                                                                |            |          |     |                                                                |  |  |  |  |
| Actividades 20 a 25                  | 6,00                                                                           | 0,00-10,00 | 60,00 %  | 1/2 | Te dejo las correcciones para que veas dónde te has equivocado |  |  |  |  |
| 🔊 Reflexiona                         | 7,00                                                                           | 0,00–10,00 | 70,00 %  | 1/2 | Bien. Intenta reflexionar más ampliamente sobre el punto 3.    |  |  |  |  |
| Examen tercera evaluación            | 8,00                                                                           | 0,00–10,00 | 80,00 %  | 1/2 | Bien. Repasa el tema 11                                        |  |  |  |  |
| $\bar{\chi}$ Tercera evaluación      | 7,20                                                                           | 0,00–10,00 | 72,00 %  | 1/2 |                                                                |  |  |  |  |
| Total del curso                      | 7,77                                                                           | 0,00–10,00 | 77,67 %  | 1/2 |                                                                |  |  |  |  |
|                                      |                                                                                |            |          |     |                                                                |  |  |  |  |

Usuario

# NOTA:

Observa el ejemplo en el que hemos asignado a la primera evaluación cuatro trabajos o tareas calificables:

- \* Una lectura que valdrá un 10 % de la nota final de la evaluación, con una nota máxima de 5.
- \* Un trabajo que valdrá un 30 % de la nota final de la evaluación, con una nota máxima de 10.
- \* Un test con un peso del 10% de la nota final de la evaluación y una nota máxima de 10.
- \* Y un examen con un peso del 50 % de la nota final de evaluación y una nota máxima de 10.

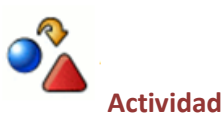

Edita y asigna a cada tarea la puntuación que consideres más idónea teniendo en cuenta que para cada evaluación debes configurar como estrategia de calificación la media ponderada y como calificación final para el curso el resultado de hacer la media aritmética entre las tres evaluaciones.

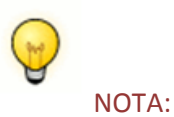

Una vez creadas las categorías es posible volver a editarlas si necesitamos establecer ajustes o cambios. Para editar una categoría de calificación sigue estos pasos:

1. Selecciona Editar > Categorías y elementos del menú desplegable del libro de calificaciones.

2. Haz clic en el icono de edición <sup>4</sup>

3. Tras editar la categoría de calificación y hacer los cambios o ajustes, haz clic en el botón "Guardar cambios".

#### Las escalas de calificación

Los elementos de calificación se representan como columnas en el Informe calificador. Pueden referirse a actividades del curso (p. ej. un cuestionario, una tarea, etc.), resultados o incluso calificaciones manuales.

#### Las escalas

Los profesores/as con permisos de edición pueden crear sus propios Niveles o Escalas de calificación. Estas escalas pueden ser utilizadas para calificar los Foros, Glosarios y Tareas.

Para crear una escala de calificación hay que seguir estos pasos:

\*Haciendo clic en el enlace "Escalas" de bloque de Administración de cualquier curso. O bien desplegando el menú acciones y seleccionando la opción Escalas:

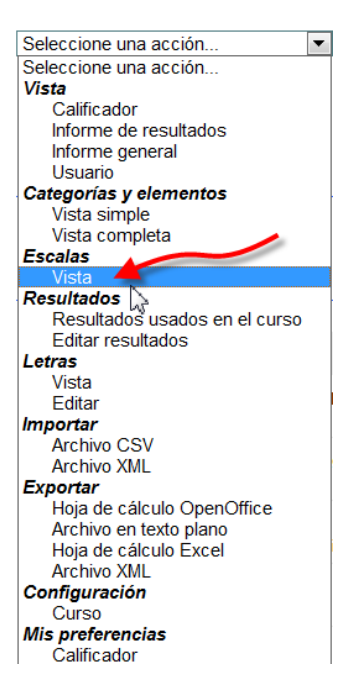

Se mostrará la página Vistas de escala en la que aparecerán todas las escalas disponibles en el curso. A continuación haz clic en el botón Agregar nueva Escala

Agregar una nueva escala

El nombre de la escala debe ser claro y concreto ya que este nombre aparecerá en las listas de selección de escalas y en los botones de ayuda.

Las escalas deben incluir los diferentes ítems de evaluación ordenados jerárquicamente de negativo a positivo, separados por comas. Por ejemplo: Insuficiente, Bien, Muy bien y jExcelente!

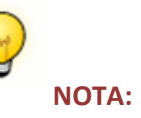

Puedes determinar si se trata de una escala personalizada o estándar marcando el campo correspondiente. Si optas por crear una escala estándar, la escala estará disponible para todos los cursos del sitio.

Es importante incluir una breve descripción para cada escala que de pautas para su utilización. Esta descripción aparecerá en las páginas de ayuda para profesores/as y estudiantes.

#### Agregar una escala

| Nombre* Escala 2011                                                                                                    |  |
|----------------------------------------------------------------------------------------------------|--|
| Escala estándar 🇿 🔲                                                                                                    |  |
| Escala* () Insuficiente, Bien, Muy bien, ¡Excelente!                                                                                                    |  |
| •                                                                                                    |  |
| Descripcion                                                                                                    |  |
| Trebuchet       Image: Second second s |  |
|                                                                                                    |  |
|                                                                                                    |  |
|                                                                                                    |  |

Para terminar no olvides guardar los cambios.

La pantalla Vistas de escala mostrará la nueva escala creada:

Guardar cambios Cancelar

| Seleccione una acción                                                            |                    |        |
|----------------------------------------------------------------------------------|--------------------|--------|
| Escalas del curso                                                                |                    |        |
| Escalas personalizadas                                                           |                    |        |
| Escala                                                                           | Usado              | Editar |
| Escala 2011<br>Insuficiente, Bien, Muy bien, (Excelentel                         | No                 | ≼ ×    |
| Actividad<br>Crea una escala personalizada para tu curso siguiendo los pasos des | scritos anteriorme | nte.   |
|                                                                                  |                    |        |

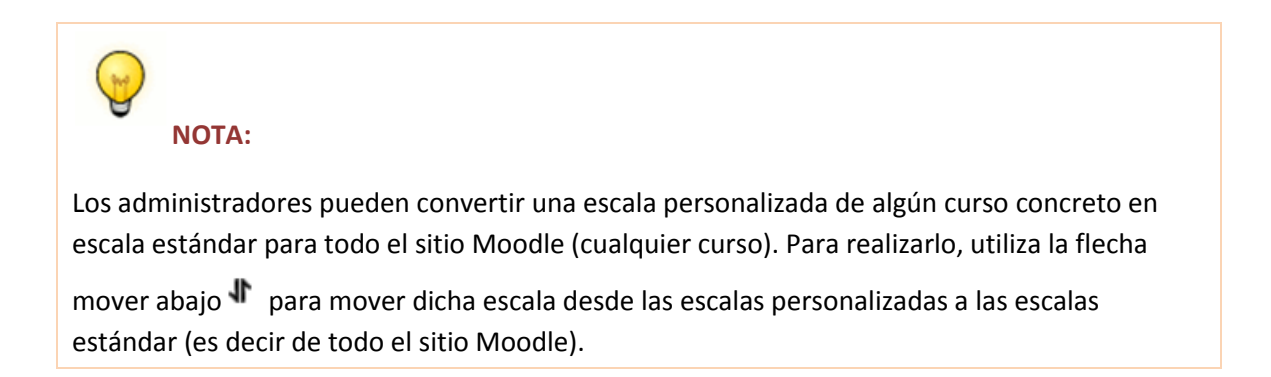

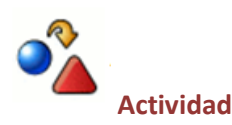

Convierte la escala que has creado anteriormente en una escala estándar que esté disponible para todos los cursos.

#### **Calificar tareas**

Para proceder a la calificación de las tareas enviadas recuerda que deberás acceder al calificador de cada una de ellas. Para hacerlo hay varias opciones:

- Desde el enlace Tareas que aparece en el bloque Actividades:

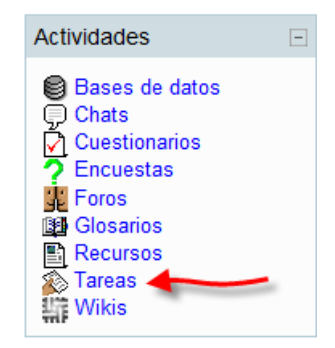

- Desde el calificador, haciendo clic sobre el nombre de la tarea que aparece en la columna correspondiente:

| Selecc | ione una acción 💌           |                          |           |        |      |         |       |
|--------|-----------------------------|--------------------------|-----------|--------|------|---------|-------|
| Grupos | s visibles Todos los partic | cipantes                 | ×         |        | >    |         |       |
|        | · · · · · · ·               | Utilización didáctica de | •         |        | 1 1  |         | 1     |
| Nombre | e / Apellido T              | Presentacion N           | V Opina V | Y AT N | ETN  | V AZ NI | EZ 4I |
| 2      | Alumno1                     | Apto                     | -         | 10,00  | Apto | 9,80    |       |
| 2      | Alumno2                     | Apto                     | 10,00     | 10,00  | Apto | 10,00   | Apto  |
| 2      | Alumno3                     | Apto                     | 10,00     |        | Apto | 8,80    | Apto  |
|        | Alumno4                     | Anto                     | 10.00     | 9.90   | Anto | 10.00   | Anto  |

- Desde el propio flujo del curso, haciendo clic directamente sobre la tarea:

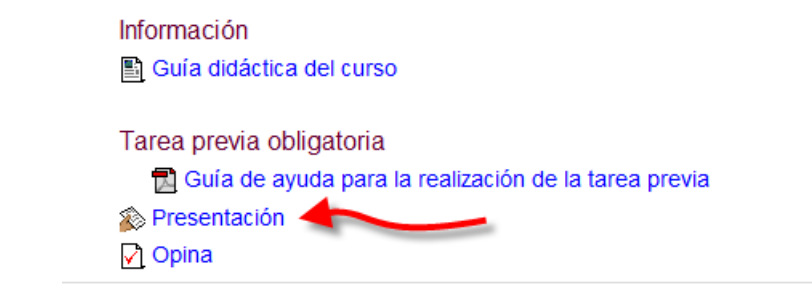

- Desde el bloque Actividad Reciente:

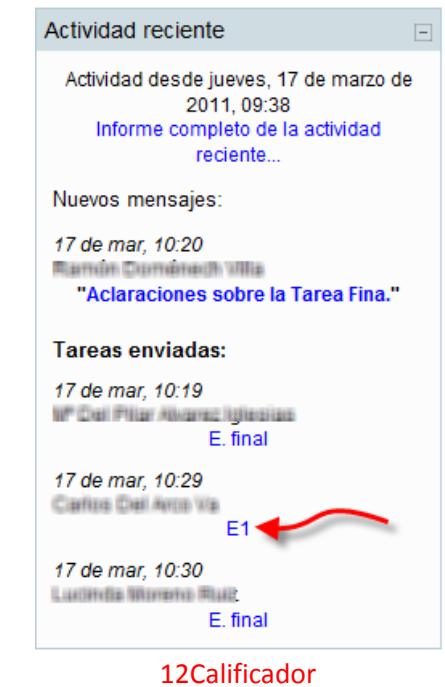

Actividad Explora las distintas formas de acceder al calificador de tu curso.

Una vez que como profesor/a accedas al calificador asociado a cada tarea podrás descargar el trabajo enviado por el alumno/a (si se trata de una tarea del tipo subida de archivos), o leer su respuesta (si se trata de una tarea en línea). A continuación podrás realizar la calificación utilizando la \*escala de calificación asociada al curso. Al realizar la calificación podrás añadir un comentario a la tarea y/o dejar un archivo de ayuda para el alumno/a, como veremos a continuación.

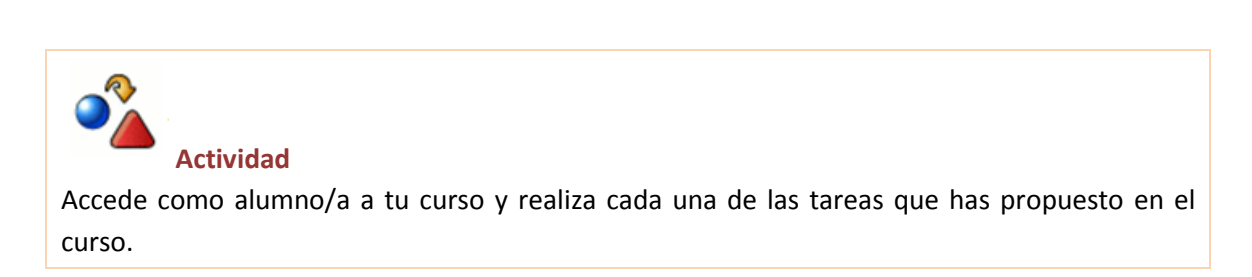

#### Calificar diferentes tipos de tareas

Aunque el procedimiento de calificación es similar para todos los tipos de tareas existen algunas pequeñas peculiaridades que las diferencian, como veremos a continuación.

| NOTA:                                                                                       |                                                                                                    |                                                                  |
|---------------------------------------------------------------------------------------------|----------------------------------------------------------------------------------------------------|------------------------------------------------------------------|
| Antes de empezar a califica<br>grupo (para la configuració<br>flecha y seleccionar el grupo | ar, deberás asegurarte de que accede<br>ón del curso con Grupos visibles). Pa<br>o del que eres profesor/a: | es al calificador asignado a tu<br>ara ello deberás desplegar la |
| GOBIERNO<br>DE ESPAÑA                                                                       | MINISTERIO<br>DE EDUCACIÓN<br>Ite Alla Instituto<br>Tecnolo                                                 | o de<br>ogías Educativas                                         |
| TIC en Educació                                                                             | on Infantil. Profundización                                                                                 |                                                                  |
| Moodle-ITE ► TIC_Inf                                                                        | fantil_Prof ► Tareas ► E2 ► Envíos                                                                          |                                                                  |
| Grupos separados T<br>G<br>G<br>G                                                           | odos los participantes<br>odos los participantes<br>orupo A<br>orupo B                                      | \$                                                               |
| Nombre / A                                                                                  | irupo C<br>irupo D<br>irupo E<br>irupo F<br>irupo G                                                         | Comentario 🖂                                                     |

Para calificar las tareas, debes acceder al calificador de cualquiera de las formas descritas anteriormente.

Cuando accedes desde el enlace Tareas, la herramienta muestra la relación de tareas incluidas en el curso, el tipo de tarea y el número de tareas enviadas hasta el momento para su calificación. Haciendo clic sobre el enlace a las tareas enviadas podrás acceder a la calificación de las mismas.

Una vez accedemos al calificador éste se mostrará con ligeras diferencias en función del tipo de actividad o tarea a calificar, aunque el entorno en todas ellas es similar.

| COMENNO<br>CE ETIMAN METRICO<br>DE EDUCACIÓN ILEO Instituto de<br>Tecnologías | Educativas                  |                                                             |                                  |                  |                        |
|-------------------------------------------------------------------------------|-----------------------------|-------------------------------------------------------------|----------------------------------|------------------|------------------------|
| TIC en Educación Infantil. Profundización                                     |                             |                                                             | 🖬 🔳 Ira_                         |                  | • •                    |
| Moodle-ITE ► TIC_Infantil_Prof ► Tareas ► Presentación ► Envior               | 5                           |                                                             |                                  |                  | Actualizar Tarea       |
| Grupos separados Todos los participantes                                      |                             | Nombre : Todos A B C D E F C                                | SHIJKLMNŇOPQRSTUVWXYZ            | Ver todas las ca | lificaciones del curso |
| 1                                                                             | 2 3                         | Apellido : Todos A B C D E F C<br>Página: 1 2 3 (Siguiente) | BHIJKLMNNOPORSTUVWXYZ            | 6 7              | 7                      |
| Nombre / Apellido ↓ -                                                         | Calificación 🗉 Comentario 🗆 | Última modificación (Estudiante) 🗉                          | Última modificación (Profesor) 🖃 | Estado 🖂         | Calificación final 🖂   |

En el entorno del calificador de tareas podemos observar los siguientes apartados:

- 1. Columna con el listado de alumnos/as
- 2. Calificación de los alumnos/as que ya han sido evaluados
- 3. Comentario del profesor/a
- Respuesta del alumno/a a la tarea: texto de respuesta para la tarea en línea y archivo o archivos resultantes en la tarea de subida de archivo o subida avanzada de archivos, respectivamente.
- 5. En la quinta columna aparece la fecha de la última modificación hecha por el profesor/a en la calificación de la tarea.
- 6. En la sexta columna aparece el estado de la tarea con el texto: Actualizar para las tareas ya calificadas y Calificación para las tareas que todavía no han sido evaluadas por el profesor/a.
- 7. La última columna muestra la calificación final de la tarea.

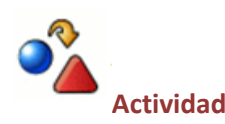

Accede al calificador de cada una de las tareas y observa las diferencias existentes entre cada una de ellas.

#### Calificar una Tarea No en línea

La **Tarea no en línea** plantea una actividad al alumno/a que implica una acción dentro o fuera de la plataforma pero que no supone la subida de ningún archivo desde la propia tarea. Este tipo de tarea puede proponer la subida de un archivo a una base de datos, la participación en un foro (aunque existe la posibilidad de utilizar foros calificables), la participación en un Chat, etc. dentro de la propia plataforma Moodle, o bien proponer un tipo de actividad fuera de la plataforma, por ejemplo crear una cuenta de correo, un blog, la lectura de un libro, etc. Independientemente del tipo de actividad solicitada, la tarea será calificable por el profesor/a y el alumno/a podrá ver su calificación en el registro correspondiente de calificaciones.

Para proceder a la calificación de esta tarea accede al calificador y haz clic en la palabra Calificación para acceder a la pantalla de Retroalimentación, desde la cual podrás calificar la tarea y dejar un comentario al alumno/a.

| jueves, 3 de marzo de 2011, 15:56       | Actualizar   |
|-----------------------------------------|--------------|
| miércoles, 23 de febrero de 2011, 10:03 | Actualizar   |
| miércoles, 2 de marzo de 2011, 18:20    | Actualizar   |
| martes, 22 de febrero de 2011, 22:40    | Calificación |

Actividad

Accede al calificador de la tarea No en línea y califica la misma. Deja un comentario al alumno/a.

#### Calificar una Tarea en línea

La **Tarea en línea** permite al alumno/a dar su respuesta a la actividad planteada desde la propia tarea utilizando el editor de texto de la misma.

| n Educa<br>lle-ITE ► TIO | Clon Infantil, F<br>C_Infantil_Prof ► Ta | reas                                  |                       |                                   | tra                       |              |
|--------------------------|------------------------------------------|---------------------------------------|-----------------------|-----------------------------------|---------------------------|--------------|
|                          | Tema                                     | Nombre                                | Tipo de tarea         | Fecha de entrega                  | Enviada                   | Calificación |
|                          |                                          | Presentación                          | Texto en línea        | lunes, 25 de abril de 2011, 23:55 | Ver 164 tareas enviadas - |              |
|                          | 2                                        | E1                                    | Subir un solo archivo | lunes, 25 de abril de 2011, 23.55 | Ver 144 tareas enviadas   | /            |
|                          | 3                                        | E2                                    | Subir un solo archivo | lunes, 25 de abril de 2011, 23:55 | Ver 122 tareas enviadas   |              |
|                          | 4                                        | E3                                    | Subir un solo archivo | lunes, 25 de abril de 2011, 23:55 | Ver 94 tareas enviadas -  |              |
|                          | 6                                        | E4                                    | Texto en línea        | lunes, 25 de abril de 2011, 23:55 | Ver 82 tareas emiadas -   |              |
|                          | 6                                        | E5                                    | Subir un solo archivo | lunes, 25 de abril de 2011, 23:55 | Ver 46 tareas emiadas -   |              |
|                          | 7                                        | E Final                               | Subir un solo archivo | lunes, 25 de abril de 2011, 23:55 | Ver 27 tareas enviadas -  |              |
|                          |                                          | Certificación                         | Texto en línea        | lunes, 25 de abril de 2011, 23:55 | Ver 20 tareas emiadas -   |              |
|                          | 11                                       | Modificación de datos administrativos | Texto en línea        | lunes, 25 de abril de 2011, 23:55 | Ver 5 tareas enviadas -   |              |
|                          |                                          |                                       |                       |                                   |                           |              |

Al hacer clic sobre dicho enlace se accede al calificador y se muestra de la siguiente forma:

| CORRENO DE DUCACIÓN ITO Instituto de Tecnologías Educativa      | IS        |              |                                                                |                                              |              |                                |
|-----------------------------------------------------------------|-----------|--------------|----------------------------------------------------------------|----------------------------------------------|--------------|--------------------------------|
| TIC en Educación Infantil. Profundización                       |           |              |                                                                | 🖬 🖪 Ira.                                     |              |                                |
| Moodle-ITE ► TIC_Infantil_Prof ► Tareas ► Presentación ► Envios |           |              |                                                                |                                              |              | Actualizar Tarea               |
| Grupos separados Todos los participantes                        |           |              | Nombre : Todos A B C D E F G<br>Apellido : Todos A B C D E F G | HIJKLMNŇOPQRSTUVWXYZ<br>HIJKLMNŇOPQRSTUVWXYZ | Ver toda     | s las calificaciones del curso |
| Nombre / Apellido + C                                           | ación 🗉 👘 | Comentario - | Página: 1 2 3 (Siguiente)                                      | Última modificación (Profesor)               | Estado       | Calificación final             |
| C Water State Comme                                             | Apto Ho   | ola          | Hota<br>lunes, 28 de febrero de 2011, 17:37                    | lunes, 28 de febrero de 2011, 21:09          | Actualizar   | Apto                           |
| 🕘 Migrae Acada Dae                                              | Apto Un   | na vez       | Hota mi<br>jueves, 3 de marzo de 2011, 09:37                   | jueves, 3 de marzo de 2011, 15:56            | Actualizar   | Apto                           |
| Dans Agente Hore                                                | Apto Ho   | ola de       | Hola de<br>martes, 22 de febrero de 2011, 18:50                | miércoles, 23 de febrero de 2011, 10.03      | Actualizar   | Apto                           |
| Yana Manuk Tan                                                  | Apto Pe   | erfecto y    | Hota, soy<br>miércoles, 2 de marzo de 2011, 16:34              | miércoles, 2 de marzo de 2011, 18:20         | Actualizar   | Apto                           |
| 😵 President de la caracter                                      |           |              | Ay1<br>mércoles, 23 de febrero de 2011, 12:56                  | martes, 22 de febrero de 2011, 22:40         | Calificación |                                |

Observa que el comentario del alumno aparece en la columna correspondiente. Para poder visualizarlo completo haz clic en la palabra Calificación y accederás a la pantalla de retroalimentación desde la cual podrás leer el mensaje completo y calificar la actividad.

| 0 | Trebuchet       I (8 pt)       I is pt         Trebuchet       I (8 pt)       Is pt         Image: Interpret to the second second seco | Calificación Apto       |
|---|----------------------------------------------------------------------------------------------------|-------------------------|
|   | Ruta:<br><b>₹ umas:</b><br><b>Guardar cambios</b> Cancelar Guardar y mostrar siguiente Siguiente                                                                                                    |                         |
|   | 147 June Austrik Cantonia<br>1898 - Biller Barre, B. 2011, 17 (1) (B. dia, 1) Inne, attai                                                                                                    | (28 palabras)           |
| 2 | Hola Fatima ya he realizado la tarea previa. He actualizado mi perfil, me he te he enviado un correo interno. Un saludo. Gracias                                                                                                    | presentado en el foro y |

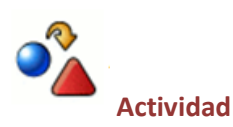

Accede al calificador de la Tarea en línea y califica la tarea dejando un comentario al alumno/a sobre su actividad.

#### Calificar Tarea Subida de archivo:

La tarea **Subida de archivo** permite al alumno/a subir un único archivo. Si la tarea permite el reenvío, el alumno/a podrá reintentar la subida y el último archivo enviado sustituirá al anterior.

El aspecto del calificador para una tarea del tipo subida de archivo será el siguiente:

|                                                       | le<br>as Educativas |              |                                                                                                    |                                       |              |                             |
|-------------------------------------------------------|---------------------|--------------|----------------------------------------------------------------------------------------------------|---------------------------------------|--------------|-----------------------------|
| TIC en Educación Infantil. Profundización             |                     |              |                                                                                                    | 🖬 🔳 Ira                               |              |                             |
| Moodle-ITE ► TIC_Infantil_Prof ► Tareas ► E1 ► Envios |                     |              |                                                                                                    |                                       |              | Actualizar Tarea            |
| Grupos separados Todos los participantes              |                     |              | Nombre : Todos A B C D E F G H J K L<br>Apellido : Todos A B C D E F G H I J K L<br>Pácina : 1, 2,3 (Siquiende) | MNÑOPQRSTUVWXYZ<br>MNÑOPQRSTUVWXYZ    | Ver todas la | s calificaciones del curso. |
| Nombre / Apellido +                                   | Calificación 🗉 🛛 🖸  | Comentario 🗉 | Última modificación (Estudiante) 🗆                                                                              | Última modificación (Profesor)        | Estado 🗉     | Calificación final 🗉        |
| 🕘 Mittan Acada Cantona                                | Apto                |              | mariajose rar<br>domingo, 6 de marzo de 2011, 12:02                                                             | domingo, 6 de marzo de 2011, 20:54    | Actualizar   | Apto                        |
| 🕑 Migrae Rock (The                                    |                     |              |                                                                                                    |                                       | Calificación | -                           |
| Taxa Agenta Taxa                                      | Apto bier           | n realizado  | Bilibro_curso_edilm_1.html<br>sábado, 26 de febrero de 2011, 22:41                                              | domingo, 27 de febrero de 2011, 18:50 | Actualizar   | Apto                        |
| Vision Warneds Teac                                   | Apto Hol            | la           | proyecto rar<br>miércoles, 2 de marzo de 2011, 19:28                                                            | jueves, 3 de marzo de 2011, 22:38     | Actualizar   | Apto                        |
| Trended House Conste                                  | Apto Per            | rfectojj     | circo zip<br>domingo, 27 de febrero de 2011, 17:54                                                              | lunes, 28 de febrero de 2011, 10:09   | Actualizar   | Apto                        |
| 🕑 Heatle: Heatle (Sarrada                             |                     |              |                                                                                                    |                                       | Calificación |                             |

Observa que en este calificador la cuarta columna "almacena" los archivos enviados por los alumnos/as. Haciendo clic sobre ellos podrás descargarlos para poder evaluarlos.

La calificación de la tarea se hace siguiendo el mismo procedimiento que en la tarea anterior.

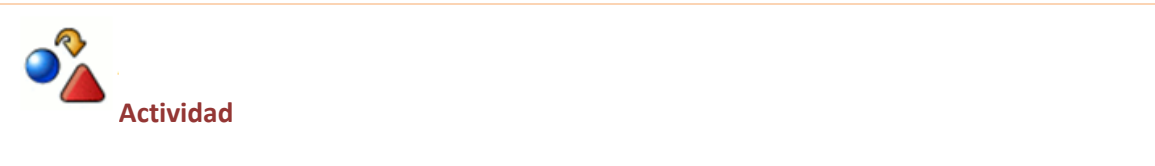

Accede al calificador de la tarea Subida de archivos, descarga el archivo en tu equipo y procede a calificar la tarea. Deja un comentario sobre la misma.

#### Calificar Tarea Subida Avanzada de Archivos

La tarea **Subida avanzada de archivos,** por el contrario, permite al alumno/a subir de forma sucesiva, varios archivos a la plataforma.

| 0 | Terrar Server<br>Tar     | Apto                | <ul> <li>Muy bien</li> <li>Puedes pasar a la</li> </ul>     | ÷ | Archivo1.zip Archivo2.zip Archivo3_v2.zip Archivo1_v2.zip Archivo2_v2.zip miérceles, 9 de marzo de 2011, 09.27                                 | domingo, 13 de marzo<br>de 2011, 10:27 | Actualizar   | Satisfactorio |
|---|--------------------------|---------------------|-------------------------------------------------------------|---|----------------------------------------------------------------------------------------------------|----------------------------------------|--------------|---------------|
| 0 | Just Caller Lide<br>Them | No hay calificación | •                                                           | * |                                                                                                    |                                        | Calificación | 2             |
| 0 | Mark/Tex*10a<br>1/Ben    | Apto                | <ul> <li>Muy bien. Puedes<br/>pasar al siguiente</li> </ul> | • | Archivo1 v2 zip<br>Archivo2 v2 zip<br>Archivo3 v2 zip<br>Archivo1 v2 zip<br>Archivo3 zip<br>Archivo3 zip<br>iueves, 31 de marzo de 2011, 19.48 | jueves, 31 de marzo<br>de 2011, 21:53  | Actualizar   | Satisfactorio |
|   |                          |                     |                                                             |   | Página: (Anterior) 1 2 3 4<br>Enviar emails de notificación 🗹 🍞<br>Guardar mis respuestas                                                      |                                        |              |               |

Observa que en la tarea subida avanzada de archivos, los archivos se van "almacenando" en la cuarta columna, desde la cual podrás descargarlos a tu equipo para evaluar la actividad. En esta tarea será necesario acceder a la Retroalimentación de la tarea (haciendo clic en la palabra Actualizar) para configurar el estado de la misma y si el alumno/a no ha superado la actividad o debe seguir subiendo archivos, configurar la tarea con el estado "Borrador". En el caso de que la haya superado, deberás configurar la tarea con el estado "No más envíos".

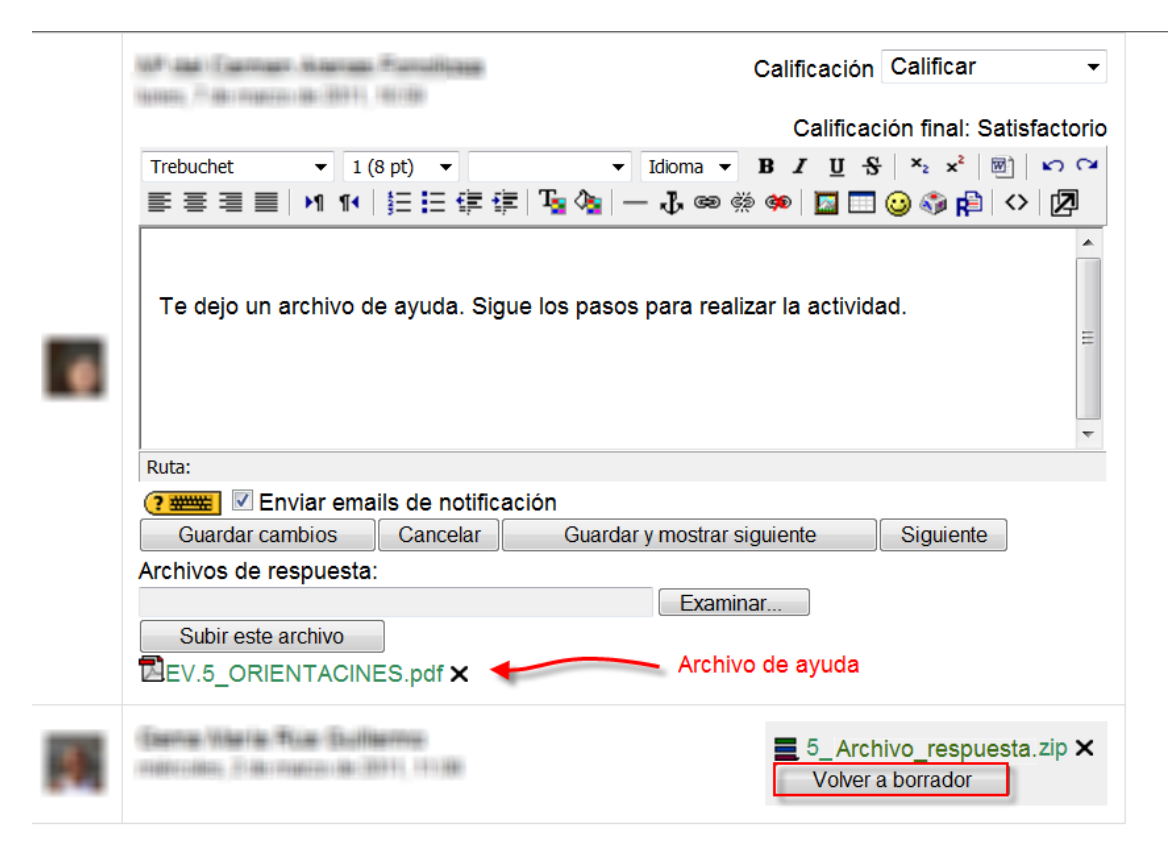

Desde esta retroalimentación, puedes dejar un comentario, adjuntar un archivo de ayuda y calificar la tarea.

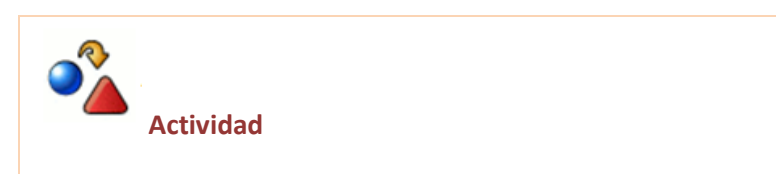

Accede al calificador de la tarea Subida avanzada de archivos y descarga los archivos contenidos a tu equipo. A continuación activa la opción Volver a borrador. Deja un archivo de ayuda y un comentario en la tarea.

#### La calificación rápida

La calificación de las tareas también puede configurarse con la opción Calificación rápida. Opción disponible en la parte inferior derecha del calificador. Para ello, marca la casilla correspondiente y haz clic en el botón "Guardar preferencias".

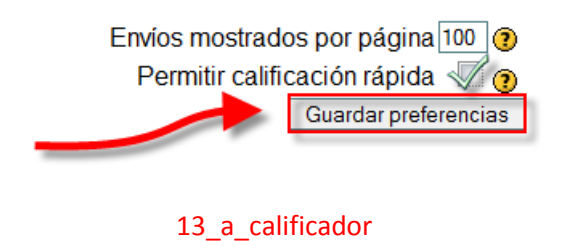

La vista del calificador con el modo de calificación rápida es la siguiente:

| TIC en Educación Infantil. Profundización                                                                                                    |              |                                                          |                                                                                   | 🖬 🔫 Ira                                 |              |                            |
|----------------------------------------------------------------------------------------------------|--------------|----------------------------------------------------------|-----------------------------------------------------------------------------------|-----------------------------------------|--------------|----------------------------|
| Moodle-ITE ► TIC_Infantil_Prof ► Tareas ► Presentació                                                                                                    | n ⊫ Envios   |                                                          |                                                                                   |                                         |              | Actualizar Tarea           |
| Grupos separados Todos los participantes                                                                                                    |              |                                                          | Nombre : Todos A B C D E F G HIJ K L I<br>Apelido : Todos A B C D E F G HIJ K L I | MNÑOPQRSTUVWXYZ<br>MNÑOPQRSTUVWXYZ      | Ver todas la | s calificaciones del curso |
| Nombre / Apellido 4 🗉                                                                                                    | Calificación | Comentario                                               | Última modificación (Estudiante)                                                  | Última modificación (Profesor)          | Estado 🗉     | Calificación final         |
|                                                                                                    | Apto         | Hola Fatima ya he<br>realizado la tarea<br>previa. Me    | Hola i<br>tunes, 28 de febrero de 2011, 17:37                                     | lunes, 28 de febrero de 2011, 21:09     | Actualizar   | Apto                       |
| <b>9</b>                                                                                                    | Apto         | Una vez superados<br>todos esos<br>problemas iniciales   | Hola mi<br>jueves, 3 de marzo de 2011, 09:37                                      | jueves, 3 de marzo de 2011, 15:56       | Actualizar   | Apto                       |
| a second                                                                                                    | Apto         | <font<br>color="#333333"&gt;<fon<br>t</fon<br></font<br> | Hola de<br>martes, 22 de febrero de 2011, 18:50                                   | miércoles, 23 de febrero de 2011, 10.03 | Actualizar   | Apto                       |
|                                                                                                    | Apto         | Perfecto y<br>ENHORABUENA por tu<br>embarazo Yoana<br>tr | Hola, soy<br>mércoles, 2 de marzo de 2011, 16:34                                  | miércoles, 2 de marzo de 2011, 18:20    | Actualizar   | Apto                       |
| T THE PARTY OF THE PARTY OF THE | Apto         |                                                          | Di Ayl<br>mércoles, 23 de febrero de 2011, 12:56                                  | martes, 22 de febrero de 2011, 22:40    | Calificación | Apto                       |
|                                                                                                    | Apto         |                                                          |                                                                                   | jueves, 24 de febrero de 2011, 21:26    | Actualizar   | Apto                       |
|                                                                                                    | Apto         | Cp>Hola //<br>Josefina.                                  | Maria<br>sábado, 26 de febrero de 2011, 11:42                                     | sábado, 26 de febrero de 2011, 17:25    | Actualizar   | Apto                       |

El modo de calificación rápida te permite calificar las tareas sin necesidad de acceder a la pantalla de retroalimentación de cada uno de los alumnos/as. Puedes escribir un comentario directamente y activar la calificación utilizando las columnas dos y tres de la pantalla, y hacerlo de forma sucesiva con varios alumnos/as. Una vez realizadas las calificaciones será necesario guardar los cambios haciendo clic en el botón correspondiente.

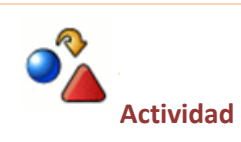

Activa la calificación rápida y accede a la calificación de la tarea subida avanzada de archivos. Vuelve a descargar los archivos contenidos en la tarea, deja un comentario y califica la tarea como superada. A continuación Guarda los cambios. Accede a la retroalimentación de la tarea y activa la misma con la opción No más envíos.

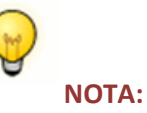

La calificación rápida viene desactivada por defecto.

Es importante guardar cada cambio desde la pantalla en la que se incluye. Es decir, que si se incluye un comentario en el campo correspondiente con la calificación rápida activada y a continuación se accede a la retroalimentación (haciendo clic sobre la palabra Calificar) este comentario se borrará, a no ser que lo haya guardado previamente. Lo mismo ocurre en el sentido inverso. Si desde la retroalimentación se incluye un comentario y a continuación se accede a la pantalla de calificación rápida este comentario se borrará de forma automática. De la misma forma si se escribe un comentario en la retroalimentación y a continuación se adjunta un archivo de ayuda, por ejemplo, el comentario también se borrará si no se ha tenido la precaución de guardarlo antes.